## かんたんLINE申請

LINEアプリから簡単に後期高齢資格確認書等 再交付の申請ができます。 スマホをお持ちの方は、ぜひLINE申請をご利用く ださい。まずは友だち登録を!

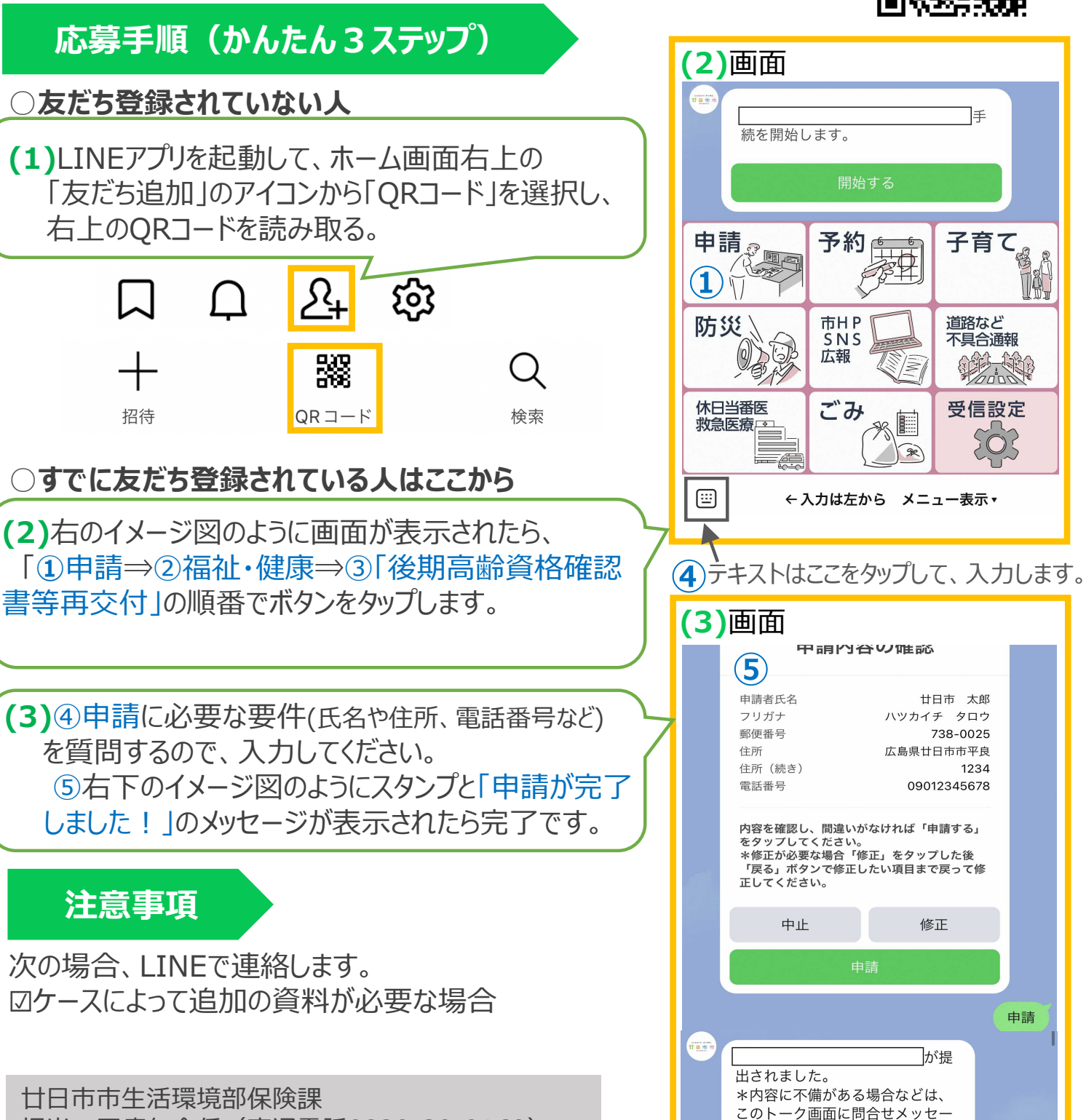

担当:医療年金係(直通電話0829-30-9160)

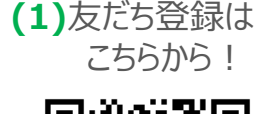

ジを送ります。廿日市市LINE公式